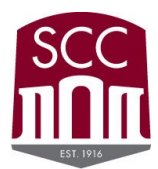

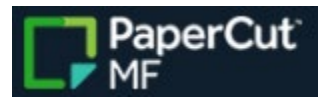

## A Papercut How to

## Printing from a Personal Device or Lab with Generic Accounts

NOTE: These instructions will only work from a device connected to a Los Rios Network. It will not work off of a Los Rios Campus.

| First, save the document you want to print, and remember where you saved it. Next, open a Web browser like |                                      |  |  |  |  |  |  |
|----------------------------------------------------------------------------------------------------|--------------------------------------|--|--|--|--|--|--|
| Go to the website https://papercut.losrios.edu                                                             |                                      |  |  |  |  |  |  |
| In the login screen<br>enter your W+ID<br>and Password                                                     | Tes://papercut.losrios.edu           |  |  |  |  |  |  |
|                                                                                                    | Please enter your W+ID and Password. |  |  |  |  |  |  |
|                                                                                                    | Username w0000000                    |  |  |  |  |  |  |
|                                                                                                    | Password                             |  |  |  |  |  |  |
|                                                                                                    | Log in                               |  |  |  |  |  |  |
|                                                                                                    | English V                            |  |  |  |  |  |  |
| From the<br>dashboard that<br>appears click Web<br>Print located on                                        | PaperCut<br>MF                       |  |  |  |  |  |  |
| the left hand side of the screen.                                                                          | Summary                              |  |  |  |  |  |  |
|                                                                                                    | Rates                                |  |  |  |  |  |  |
|                                                                                                    | S Transaction History                |  |  |  |  |  |  |
|                                                                                                    | Recent Print Jobs                    |  |  |  |  |  |  |
|                                                                                                    | Jobs Pending Release                 |  |  |  |  |  |  |
|                                                                                                    | Heb Print                            |  |  |  |  |  |  |
|                                                                                                    | P Add Credit                         |  |  |  |  |  |  |
|                                                                                                    |                                      |  |  |  |  |  |  |

| On the Web Print<br>screen click submit<br>a job                                                                | PaperCut <sup>™</sup><br>MF<br>✓ Summary<br>③ Rates                                                                                                    | Web Print<br>Web Print is a service to enable printing                                                                                                    |                                  |
|----------------------------------------------------------------------------------------------------|----------------------------------------------------------------------------------------------------|----------------------------------------------------------------------------------------------------|----------------------------------|
|                                                                                                    | Image: Second History         Image: Second History         Image: Second History <td< th=""><th>SUBMIT TIME</th><th></th></td<> | SUBMIT TIME                                                                                                    |                                  |
| Next Select the<br>campus print<br>Queue you plan to<br>release the job<br>from.                                | Select a printer:                                                                                                    | UCATION/DEPARTMENT           ARC STEM 301           ARC STEM 301           ARC STEM 301           ARC STEM 301           ARC LUbrary           ARC LUbrary           ARC Lubrary           ARC Student Center           ARC, Student Center Hallway           Cosumes River College           Cosumes River College           Folsom Lake College           Sacramento City College           LR125 |                                  |
| For SCC you need<br>to use<br>scc_FindMe_B&W,<br>or<br>SCC_FindMe_Color                                         | <pre>scc-papercut\SCC_FindMe_ scc-papercut\SCC_FindMe_</pre>                                                                                                    | B&W (virtual)<br>Color (virtual)                                                                                                    | Sacramento City College<br>LR125 |
| Then click the<br>button at the<br>bottom of the<br>screen "2. Print<br>Options and<br>Account Selection<br>>>" |                                                                                                    |                                                                                                    |                                  |

| On this screen<br>inform Papercut                                               | Web Print                                                                                                    | 1. Printer 2. Options 3. Upload                                                                                                    |
|---------------------------------------------------------------------------------|----------------------------------------------------------------------------------------------------|----------------------------------------------------------------------------------------------------|
| how many copies<br>of the document<br>you would like to<br>print                | Options                                                                                                    | Copies<br>1                                                                                                    |
| Then click the<br>Upload Documents                                              | « 1. Printer Selection                                                                                                    | 3. Upload Documents >                                                                                                    |
| You may drag and                                                                | Web Print                                                                                                    | 1. Printer 2. Options 3. Upload                                                                                                    |
| drop files onto this<br>screen or click the<br>"Upload from<br>Computer button" | Upload<br>Select documents to upload and print                                                                                                    | Drag files here<br>Upload from computer<br>The following file types are allowed: Microsoft Excel xlam, xls, xlsb, xlsm, xlsx, xltm, xltx Microsoft PowerPoint pot, potm, pots, ppam,<br>pps, ppsm, ppsx, ppt, pptm, ppt Microsoft Word doc, docm, docx, dot, dotm, dotx, rtf, bt PDF pdf Picture Files bmp, dib, gif, jiff, jif,<br>jpe, jpeg, jpg, png, tif, tiff XPS xps |
|                                                                                 | < 2. Print Options                                                                                                    | Upload & Complete >                                                                                                    |
| If you clicked the                                                              | 🚱 Open                                                                                                    | ×                                                                                                    |
| computer" button                                                                | ← → ✓ ↑ → This PC → Desktop → Testing                                                                                                    | ng → ♂ Search Testing ∧                                                                                                    |
| choose the file you want to print and                                           | Desktop 🖈 ^ Name                                                                                                    | Date modified Type Size                                                                                                    |
| then click Open                                                                 | <ul> <li>Downloads</li> <li>Documents</li> <li>Pictures</li> <li>1-Host_File</li> <li>Local Disk (C:)</li> <li>pc cONFIGS</li> <li>Personal Files</li> <li>Creative Cloud Fil</li> <li>This PC</li> <li>3D Objects</li> <li>Desktop</li> </ul> | 8/2/2022 11:40 AM Microsoft Word D 12 KB                                                                                                    |
|                                                                                 |                                                                                                    | Open Cancel                                                                                                    |

| Once you have<br>finished uploading<br>documents click<br>the upload and<br>complete button | Web Print                                                                  |                                                                                                    | 1. Printer 2. Options 3. Upload                                                              |
|---------------------------------------------------------------------------------------------|----------------------------------------------------------------------------|----------------------------------------------------------------------------------------------------|----------------------------------------------------------------------------------------------|
|                                                                                             | <b>Upload</b><br>Select documents to upload and print                      | Test Print.docx                                                                                                    |                                                                                              |
|                                                                                             |                                                                            | Drag files here<br>Upload from computer<br>The following file types are allowed: Microsoft Excel xlam, xls, xlsb, xlsm, xlsx, xltm, xltx Mi<br>pps, ppam, ppax, ppt, pptm, pptx Microsoft Word doc, docm, docx, dot, dotm, dotx, rtf, bd<br>jpe, jpeg, jpg, png, tif, tiff XPS xps | crosoft PowerPoint pot, potm, potb, ppam,<br>PDF pdf Picture Files bmp, dib, gif, jiff, jif, |
| Vour print Job bos                                                                          | « 2. Print Options                                                         |                                                                                                    | Upload & Complete »                                                                          |
| just been uploaded                                                                          | Web Print                                                                  |                                                                                                    |                                                                                              |
| and is ready to be printed. This                                                            | Web Print is a service to enable printing for laptop, wireless and unauthe | nticated users without the need to install print drivers. To upload a document for pr                                                                                                    | inting, click Submit a Job below.                                                            |
| screen will also                                                                            | Submit a Job >                                                             |                                                                                                    |                                                                                              |
| inform you how                                                                              | SUBMIT TIME PRINTER                                                        | DOCUMENT NAME PAGES COST                                                                                                    | STATUS                                                                                       |
| much it will cost to                                                                        | Aug 2, 2022 11:52:22 AM scc-papercut\SCC_FindMe                            | B&W Test Print.docx 1 \$0.00                                                                                                    | Held in a queue                                                                              |
| documents.                                                                                  |                                                                            |                                                                                                    |                                                                                              |
| You may submit                                                                              |                                                                            |                                                                                                    |                                                                                              |
| additional jobs                                                                             |                                                                            |                                                                                                    |                                                                                              |
| from here if need                                                                           |                                                                            |                                                                                                    |                                                                                              |
| De.<br>When you are done                                                                    |                                                                            |                                                                                                    |                                                                                              |
| submitting jobs,                                                                            | w000                                                                       |                                                                                                    |                                                                                              |
| DON'T forget to                                                                             |                                                                            |                                                                                                    |                                                                                              |
| Log out! Click on                                                                           |                                                                            |                                                                                                    |                                                                                              |
| your WID in the                                                                             | Logout                                                                     |                                                                                                    |                                                                                              |
| upper right-hand                                                                            |                                                                            |                                                                                                    |                                                                                              |
| corner of the                                                                               |                                                                            |                                                                                                    |                                                                                              |
| screen and then                                                                             |                                                                            |                                                                                                    |                                                                                              |
| CIICK LOg OUt.                                                                              | v poporout rologoo station and finish                                      | vour printing process                                                                                                    |                                                                                              |